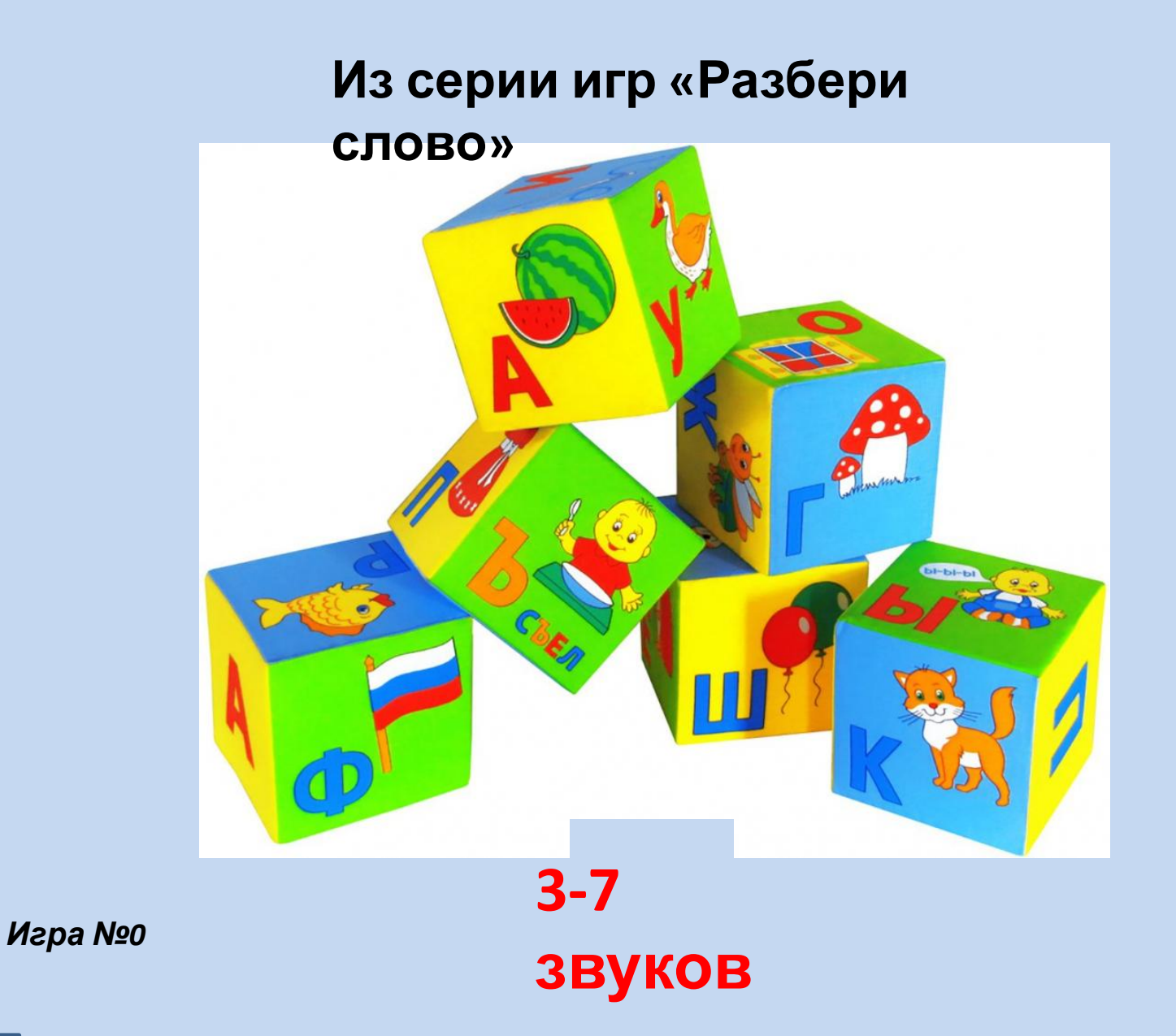

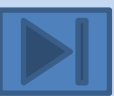

http://govorusha.mya5.ru/

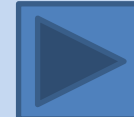

Вам понадобится: Ноутбук, компьютер. Для перехода на следующий слайд (или возврат на предыдущий) необходимо нажимать на стрелочку в нижней части экрана.

Для запуска игры кликнете на надпись «Начать». На первом белом прямоугольнике появится картинка. С помощью цветных квадратиков, расположенных в нижней части слайда, нужно составить схему слова, которое изображено на картинке. Для этого правой кнопкой мышки кликаете на квадратик (красный, синий, зеленый), соответствующий первому звуку слова. Квадрат, выбранного цвета, появится над картинкой. Аналогично выбираем второй и последующие звуки. После того, как слово полностью будет составлено, необходимо кликнуть появившуюся надпись "проверить". Под Вашим вариантом появится правильный вариант для сравнения. Для появления следующей картинки кликаем надпись "следующая". Появляется следующая картинка, а первая исчезает.

После поочерёдного выполнения всех заданий появится надпись «результаты». Кликаем на неё и все картинки, а также схемы слов, появятся снова.

Перед началом работы рекомендуется ознакомиться с картинками и словами, чтобы не возникло разночтений или затруднений у ребенка при назывании некоторых слов. В данной игре представлены следующие картинки (по очереди их появления): оса, лось, семечки, колесо, сеть, соска.

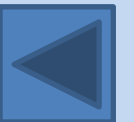

http://govorusha.mya5.ru/

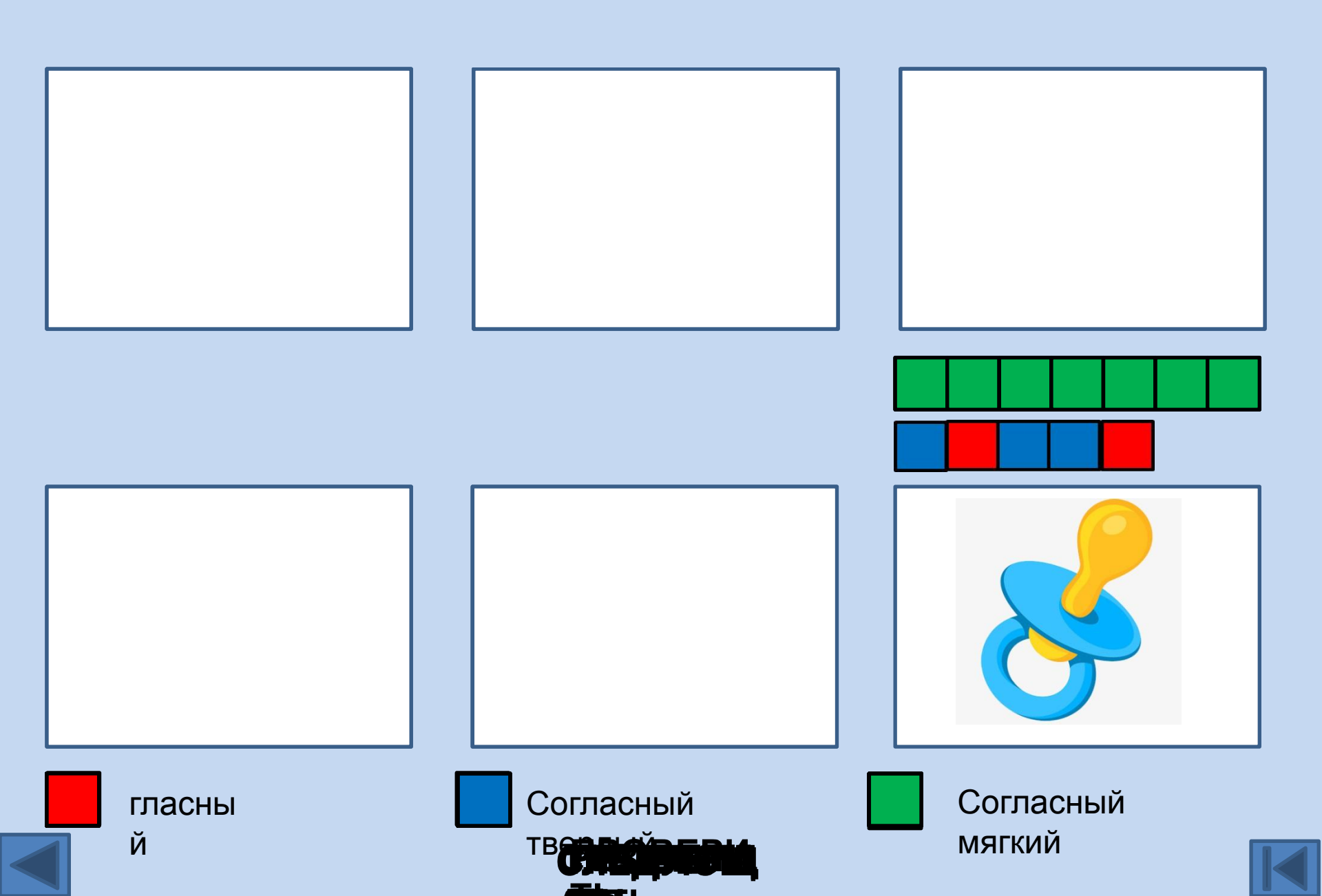